## Kosten und Erlöse im Tourenplan

Sie möchten wissen, wie sich die Kosten und Erlöse im Tourenplan ermitteln lassen? Gern präsentieren wir Ihnen in diesem Artikel einen Lösungsweg:

## Lösungsweg

Kalkulatorische Stundensätze hinterlegen

| 1. | Öffnen Sie den Menüpunkt Einstellungen / Grundeinstellungen in der Registerkarte |
|----|----------------------------------------------------------------------------------|
|    | "Verwaltung".                                                                    |

- 2. Im Bereich "Kalkulatorische Stundensätze" tragen Sie die gewünschten Werte ein. 3. Im Bereich "Stundensätze entnehmen aus" legen Sie fest, ob diese aus den
- Mandantendaten, den Mitarbeitern oder den Qualifikationen entnommen werden. Dies ist wichtig für die weiteren Eintragungen im Programm.

| a. | Mandantendaten: Tragen Sie die Werte im Bereich | "Kalkulatorische |
|----|-------------------------------------------------|------------------|
|    | Stundensätze" in den Grundeinstellungen ein.    |                  |

| (alkulatorische Stun                  | densätze |   |      |       |     |
|---------------------------------------|----------|---|------|-------|-----|
| in der Woche:                         | 30,00    | € |      |       |     |
| am Samstag:                           | 30,00    | € | ab:  | 00:00 | Uhr |
| am Sonntag:                           | 35,00    | € |      |       |     |
| an Vorfeiertagen:                     | 30,00    | € |      |       |     |
| an Feiertagen:                        | 35,00    | € |      |       |     |
| in der Nacht:                         | 35,00    | € | ab:  | 22:20 | Uhr |
|                                       |          |   | bis: | 05:59 | Uhr |
| itundensätze entneh<br>Mandantendaten | nmen aus |   | ~    |       |     |

Kalkulatorische Stundensätze aus den Grundeinstellungen

b. Mitarbeiter: Öffnen Sie den Menüpunkt Stammdaten / Mitarbeiter in der Registerkarte "Lohn/Gehalt" und tragen Sie dort pro Mitarbeiter die gewünschten Worto oin

| Falke, Silvia       | Handzeichen: FS<br>aktiv                            |
|---------------------|-----------------------------------------------------|
| Stammdaten          | Detaildaten Fortbildung Arbeitszeit Lohn/Gehalt Kom |
| Kalkulatorischer St | undensatz                                           |
| in der Woche:       | 17,49 €                                             |
| am Samstag:         | 20,49 € ab: 13:00 Uhr                               |
| am Sonntag:         | 23,49 €                                             |
| an Vorfeiertagen:   | 23,49 €                                             |
| an Feiertagen:      | 23,49 €                                             |
| in der Nacht:       | 19,29 € von: 20:00 Uhr bis: 06:00 Uhr               |
|                     |                                                     |
|                     |                                                     |

Kalkulatorische Stundensätze in den Stammdaten des Mitarbeiters

## Verwandte Artikel

- Keine Leistungen bei der • Auftragserstellung
- Haken setzen in der Verordnung löst einen Hinweis
- aus • Zyklische Leistungsplanung
  - anlegen
- Leistungsplanung anlegenLeistungen aus der Planung
- werden in der Abrechnung nicht angezeigt Leistung mobil mit falscher
- Leistungsgrundlage erfasst Kosten und Erlöse im
- Tourenplan

| Vorhandene Qualifikationen   Bezeichnung Stufe Abkürzung   1 Jährig examiniert 4 P   3 Jährig examiniert 6 P   BurDie, FSJ 2 P   Ergänz, Hilfe m. Teilerlaubnis 5 P   Ergänzende Hilfen 4 P   HW (Fach) 3 P                                                   |              |
|----------------------------------------------------------------------------------------------------|--------------|
| Bezeichnung     Stufe     Abkürzung       1 Jährig examiniert     4     P       3 Jährig examiniert     6     P       BuFDie, FSJ     2     P       Ergänz, Hilfe m. Teilerlaubnis     5     P       Ergänzende Hifen     4     P       HW (Fach)     3     P |              |
| 1 Jährig examiniert     4     P       3 Jährig examiniert     6     P       BuFDie, FSJ     2     P       Ergänz, Hilfe m, Teilerlaubnis     5     P       Ergänzende Hilfen     4     P       HW (Fach)     3     P                                          | ~            |
| 3 Jährig examiniert     6     P       BurDie, FSJ     2     P       Ergänz, Hilfe m. Teilerlaubnis     5     P       Ergänzende Hilfen     4     P       HW (Fach)     3     P                                                                                |              |
| BuFDie, FSJ     2     P       Ergänz. Hilfe m. Teilerlaubnis     5     P       Ergänzende Hilfen     4     P       HW (Fach)     3     P                                                                                                    |              |
| Ergänz. Hilfe m. Teilerlaubnis     5     P       Ergänzende Hilfen     4     P       HW (Fach)     3     P                                                                                                    |              |
| Ergänzende Hilfen     4     P       HW (Fach)     3     P                                                                                                    |              |
| HW (Fach) 3 P                                                                                                    |              |
| Krankeneflegehelferin 1 P                                                                                                    |              |
| Krankenpriegenenerin I P                                                                                                    |              |
| loor 1 D                                                                                                    | $\checkmark$ |
| Bezeichnung: Krankenschwester                                                                                                    |              |
| Stufe: 1 🗸                                                                                                    |              |
| Qualifikationsgruppen: Pauschalkraft 🗸 🗸                                                                                                    |              |
| Kalkulatorischer Stundensatz                                                                                                    |              |
|                                                                                                    |              |
| in der Woche: 20,50 €                                                                                                    |              |
| am Samstag: 21,00 € ab: 13:00 Uhr                                                                                                    |              |
| am Sonntag: 25,60 €                                                                                                    |              |
| an Vorfeiertagen: €                                                                                                    |              |
| an Feiertagen: €                                                                                                    |              |
| in der Nacht: 25,60 € von: 18:00 Uhr bis: 06:00 Uhr                                                                                                    |              |
| Neu Sichern Löschen Schließen                                                                                                    |              |
| Ikulatorische Stundensätze in den Qualifikationen                                                                                                    |              |
| Die kalkulatorischen Stundensätze bilden die Kosten                                                                                                    | im           |

| Ver<br>PV: | gütungsvereinbarung:<br>SGB XI 2020/02                 |                        |                  |              |  |
|------------|--------------------------------------------------------|------------------------|------------------|--------------|--|
| Grund      | leinstellungen SGB XI SGB V Leistungen und Pre         | eise Leistungsgruppen  | Ausschlüsse      | Ersetzungen  |  |
| Leistunge  | en und Preise der Vergütungsvereinbarung               |                        |                  |              |  |
| Abkürzung  | Bezeichnung                                            | Positions-Nr.          | Preis €          | Punkte       |  |
| 99         | Keine Wegepauschale                                    | € XX-X-XXX             | 0,00             | 0            |  |
| B33.2      | Wegepausch. m. SGB XI                                  | € 03-2-713             | 15,00            | 0            |  |
| B33.3A     | Wegepauschale erh.                                     | € 01-4-603             | 10,00            | 0            |  |
| LK01       | Erstbesuch                                             | € 01-01-0-001          | 45,72            | 1200         |  |
| LK01a      | Folgebesuch bei wesentlichen Änderungen                | € 01-01-0-01a          | 27,05            | 710          |  |
| LK02       | Kleine Morgen-/Abendtoilette I                         | € 01-01-0-002          | 7,05             | 185          |  |
| LK03       | Kleine Morgen-/Abendtoilette II                        | € 01-01-0-003          | 7,85             | 206          |  |
| LK04       | Kleine Morgen-/Abendtoilette III                       | € 01-01-0-004          | 9,83             | 258          |  |
| LK05       | Große Morgen-/Abendtoilette I                          | € 01-01-0-005          | 13,34            | 350          |  |
| LK06       | Große Morgen-/Abendtoilette II                         | € 01-01-0-006          | 15,70            | 412          |  |
| LK07       | Große Morgen-/Abendtoilette III                        | € 01-01-0-007          | 17,68            | 464          |  |
| LK08       | Spezielle Lagerung bei Immobilität                     | € 01-01-0-008          | 3,92             | 103          |  |
| LK08a      | Spezielle Lagerung bei Immobilität                     | € 01-01-0-08a          | 5,91             | 155          |  |
| LK09       | Hilfe bei der Nahrungsaufnahme Hauptmahlzeit           | € 01-01-0-009          | 9,83             | 258          |  |
| LK10       | Hilfe bei der Nahrungsaufnahme sonst. Mahlzeit         | € 01-01-0-010          | 3,92             | 103          |  |
| LK11       | Sondenernährung (PEG)                                  | € 01-01-0-011          | 5,91             | 155          |  |
| LK12       | Erweiterte Hilfe bei Ausscheidungen                    | € 01-01-0-012          | 3,92             | 103          |  |
| LK12a      | Erweiterte Hilfe bei Ausscheidungen                    | € 01-01-0-12a          | 5,91             | 155          |  |
| LK13       | Kleine Hilfe bei Ausscheidungen                        | € 01-01-0-013          | 1,56             | 41           |  |
| LK14       | Verl./Wiederaufs. d. Whg.                              | € 01-01-0-014          | 2,74             | 72           |  |
| LK15       | Begleitung bei Aktivitäten                             | € 01-01-0-015          | 23,55            | 618          |  |
| LK16       | Beheizen der Wohnung                                   | € 01-01-0-016          | 3,43             | 90           |  |
| LK17       | Reinigen der Wohnung                                   | € 01-01-0-17a          | 19,05            | 500          |  |
| LK17a      | Reinigen der Wohnung                                   | € 01-01-0-17b          | 3,43             | 90           |  |
| LK18       | Waschen/Pflege der Wäsche                              | € 01-01-0-018          | 13,72            | 360          |  |
| 11/10      | Washeal das Damuässha                                  | £ 01 01 0 010          |                  | 50           |  |
| Leistung   | ind Preis hinzufugen Preis der Leistung andern Leistur | ng und Preis löschen   | ornopauschale k  | intigurieren |  |
| Leistung   | und Preis hinzufügen Preis der Leistung ändern Leistur | ng und Preis löschen S | tornopauschale k | infigurieren |  |

|                  |                      |                                | o don                               | Mon                              | ünun          | kt De                                   | roon            | alain               | ootzn              | lonu             |                 | ouro                  | nnlan  | una f  | für To   |         |
|------------------|----------------------|--------------------------------|-------------------------------------|----------------------------------|---------------|-----------------------------------------|-----------------|---------------------|--------------------|------------------|-----------------|-----------------------|--------|--------|----------|---------|
| л к              | Click                | on S                           | io im                               |                                  | an R          | ildech                                  | irmh            |                     | saizµ<br>h auf     | ianun<br>dae     | Ig / T<br>Furo- | Svm                   | hol    | iung i | uiia     | ay.     |
| Г<br>З Г         | Die k                | (nste                          | n und                               | 1 Erlö                           | se w          | erder                                   |                 |                     | r der              | Anze             | ine r           | les F                 | ahrze  |        | für i    | ede Toj |
| ם . נ            | ind                  | ahlan                          | ndat                                |                                  | JC 11         | ciuei                                   | inui            |                     | i uei              | 11120            | ige t           | 1001                  |        | Juges  | , iui je |         |
| 1 F              | Jio L                | Costo                          |                                     |                                  | 0.14          | ordor                                   |                 | onüh                | oraci              | etallt           | Ritto           | hoo                   | ohton  | Sio    | daee     | oin rot |
| +. L             | Jie r                | vosie                          | in une                              |                                  | se w          | eruer                                   | i yeg           |                     | erge               | stent.           | ыпе             | nead                  | Julen  | Sie,   | uass     |         |
| N                | viinu                | Ispeti                         | rag tu                              | ir eine                          | nich          | nt wirt                                 | scha            | ittliche            | elou               | irenp            | lanur           | ng ste                | ent.   | -      |          |         |
|                  | Gate Starry          | ndesen Dokumentar              | ton Megeplanung                     | Tegeopfiege Verwalou             | ng Abrechnung | 10 Anbulare - UF<br>Personeloinsezpianu | ng Zeberlessung | Sartask Controlling | Eroselungen ?      |                  | HorieCare Are   | oulante Krankerspfleg | e T_σ: | ×      |          |         |
| 2                | V   Q Suther         | COructen   III                 | Offere Einsätze   2                 | Stammouren   📑 K                 | aneranadic -  | N Tourenglanung                         | r   🕈 Kopieren  | XLischen   C. R     | üfen   💭 Alcualisa | ren 🚯 Anderunger |                 |                       |        | ×      |          |         |
| - 1              | tourenplan           | tur Mittwoch, 18<br>Fran 1     | s. Uktober 2023<br>Frah 2           | Mittag                           | sV0 Einsätze  | : (verplant/offen)                      |                 |                     |                    |                  |                 | << < 18.10.           |        | 1      |          |         |
| - 1              | Marbeiter            | 08:00 - 09:43<br>Falke, Silvia | Koch, Bernd                         | 12:00 - 14:24<br>Scholz, Klera   |               |                                         |                 |                     |                    |                  |                 |                       |        | 1      |          |         |
| - I,             | Fahrenig             |                                |                                     |                                  | _             |                                         |                 |                     |                    |                  |                 |                       |        | 1      |          |         |
|                  | 208,66 €<br>181,00 € | 85,29 €<br>- 51,50 €           | 70,84 €<br>- 57,50 €                | 152,53 €<br>- 72,00 €            |               |                                         |                 |                     |                    |                  |                 |                       |        |        |          |         |
| _ [ <sup>1</sup> | - 12084              | 33,73 €                        | 13,34 €<br>08:05 - 08:14<br>Miller, | 80,53 €<br>1205 - 1225<br>Atlera | _             |                                         |                 |                     |                    |                  |                 |                       | â      | 1      |          |         |
|                  |                      | Kurt<br>08:40 - 09:10          | Drike<br>08.19 - 08.40              | Furt<br>1240 - 1208              |               |                                         |                 |                     |                    |                  |                 |                       |        |        |          |         |
| - 1              | 2                    | EAD,<br>Larg                   | Attent,<br>Furt                     | Bector,<br>Diese                 |               |                                         |                 |                     |                    |                  |                 |                       |        | 1      |          |         |
|                  | 1                    | Bechler,<br>Distar             | Bechter,<br>Distar                  | Aviers,<br>Eart                  |               |                                         |                 |                     |                    |                  |                 |                       |        |        |          |         |
|                  |                      |                                |                                     |                                  |               |                                         |                 |                     |                    |                  |                 |                       |        | 1      |          |         |
|                  |                      |                                |                                     |                                  |               |                                         |                 |                     |                    |                  |                 |                       |        |        |          |         |
|                  |                      |                                |                                     |                                  |               |                                         |                 |                     |                    |                  |                 |                       |        |        |          |         |
|                  | 3                    |                                |                                     |                                  |               |                                         |                 |                     |                    |                  |                 |                       |        |        |          |         |
|                  | 3                    |                                |                                     |                                  |               |                                         |                 |                     |                    |                  |                 |                       |        |        |          |         |
|                  | 5.<br>6.<br>2.       |                                |                                     |                                  |               |                                         |                 |                     |                    |                  |                 |                       |        |        |          |         |
|                  | 4<br>5<br>7<br>8     |                                |                                     |                                  |               |                                         |                 |                     |                    |                  |                 |                       |        |        |          |         |
|                  | 5.<br>6.<br>2.<br>8. |                                |                                     |                                  |               |                                         |                 |                     |                    |                  |                 |                       |        |        |          |         |

## Hintergrundinfo

Die Erlöse ergeben sich aus den Leistungen und Ihren Preisen. Anhand der Dauer der Einsätze und dem kalkulatorischen Stundensatz des jeweiligen Mitarbeiters werden die Kosten ermittelt. Das Ergebnis entsteht durch Gegenüberstellung der Kosten und Erlöse. Sch warze Zahlen zeigen den Gewinn an und rote Zahlen kennzeichnen Verluste. Sie können die Kosten und Erlöse der einzelnen Touren direkt ablesen.